## WEB記録証ダウンロード手順

## ①. 大会HPの「大会結果/WEB記録証 作成はこちら」をクリック

| 大会結果/WEB記録証作成はこちら >         |
|-----------------------------|
| ランナーズ<br>∂:50 アップデート ,      |
|                             |
| 交通規制(迂回路)                   |
| 参加案内                        |
| Traffic Regulation (Detour) |

(第29回2024おきなわマラソン)
 (大会名)をクリック

| 大会結果<br>★会結果「② 大会結果[速報] ③ 大会写真<br>副記録証 ③ ランナーズアップデート<br>*ランナーズアップデートは外部サイトヘリンクします。<br>2024年2月18日<br>第29回2024おきなわマラソン                                                                                                    |
|----------------------------------------------------------------------------------------------------|
| powerbで<br>大会結果一覧                                                                                                    |
| <ul> <li>✓ 大会結果 <ul> <li>✓ 大会結果[速報]</li> <li>○ 大会写真</li> <li>● ランナーズアップデート</li> <li>◆ ランナーズアップデート</li> <li>◆ ランナーズアップデート</li> <li>◆ フンナーズアップデートは外部サイトへリンクします。</li> <li>2024年2月18日</li> <li>第29回2024おきなわマラソン</li> </ul> </li></ul> |
| 2024年2月18日<br>第29回2024おきなわマラソン                                                                                                    |
|                                                                                                    |
| 開催曲 油銀目 (油銀古)                                                                                                    |

## ④. 記録が表示されるので「ナンバー カード」の番号をクリック

| 第29回2024                               | おきなわマラ                  | ツン |  |
|----------------------------------------|-------------------------|----|--|
| この記録は速報(参                              | 考記録)です。                 |    |  |
| 開催日: 2024年2<br>開催地: 沖縄県<br>ランテスNo.:002 | 月18日 (日)<br>(沖縄市)<br>36 |    |  |
| ランナー検索(r                               | unner searc             | h) |  |
| 氏名<br>(name)                           |                         |    |  |
| チーム・所属<br>(team)                       |                         |    |  |
| ナンバーカード<br>(bib number)                |                         |    |  |
| 種目<br>(distance)                       |                         | 0  |  |
|                                        | 検索する<br>search          |    |  |
| ランナー検索結                                | ₽<br>                   |    |  |
| <b>沖縄へ印</b><br>ナンバーカー、                 | 001                     |    |  |
| グロスタイム 3                               | :54:17                  |    |  |
| ネットタイム 3                               | :54:04                  |    |  |

③. 氏名 または ナンバーカードで 「検索」

| 大会HPへ                           | MENU       | ≡       |
|---------------------------------|------------|---------|
| 大会結果                            |            |         |
| ▶ 大会結果[速報]                      | powered by | RUN PET |
| ノ私の記録                           | 1 目私の      | 記録証     |
| 第 <b>29回2024</b> おきなわマラソン       |            |         |
| この記録は速報(参考記録)です。                |            |         |
| 開催日: 2024年2月18日 (日)             |            |         |
| 開催地: 沖縄県 (沖縄市)<br>ランテスNo: 00236 |            |         |
|                                 |            | _       |
| ランナー検索(runner search)           |            | _       |
| 氏名<br>(name)                    |            |         |
| チーム・所属<br>(team)                |            |         |
| ナンバーカード<br>(bib number)         |            |         |
| 種目<br>(distance)                |            |         |
| 検索する<br>search                  |            |         |
|                                 |            |         |

## WEB記録証ダウンロード手順

⑤. 一番下までスクロール

| 大会HPへ MENU 🚍                                                                                                    | [ | タイムリスト         |          |         |
|----------------------------------------------------------------------------------------------------|---|----------------|----------|---------|
|                                                                                                    |   | 計測ポイント         | スプリット    | ラップ     |
| 大会結果                                                                                                    |   | Start          | 00:00:13 |         |
|                                                                                                    |   | 5km            | 00:27:02 | 0:26:49 |
| powered by 😢 RUN VET                                                                                                    |   | 10km           | 00:54:30 | 0:27:28 |
| ▶ 大会結果[速報]                                                                                                    |   | 15Km           | 01:22:20 | 0:27:50 |
|                                                                                                    |   | ZUKIII<br>ch89 | 01:49:04 | 0:26:44 |
| 二私の記録 目私の記録 は                                                                                                    |   | 2Ekm           | 02:17:20 | 0.00.09 |
| 第20回2024やきたわフランン                                                                                                    |   | 2.5km          | 02:17:59 | 0:20:10 |
| 第29回2024のさなわマファン                                                                                                    |   | 35km           | 03:15:30 | 0.27.32 |
| この記録は海都(会老記録) です                                                                                                    |   | 40km           | 03:44:08 | 0:28:38 |
| この記録は迷報(参考記録)です。                                                                                                    |   | Finish         | 03:54:17 | 0:10:09 |
| (team)<br>ナンバーカード<br>(bib number)<br>種目<br>(distance)<br>検索する<br>search<br>氏名: 沖縄太郎<br>ナンバー: 0001<br>押目: 70×73ソン一般の部 男子 |   |                |          |         |
|                                                                                                    | ļ |                | 真非推奨     | _       |

⑦. 記録証がダウンロード(保存)できます。

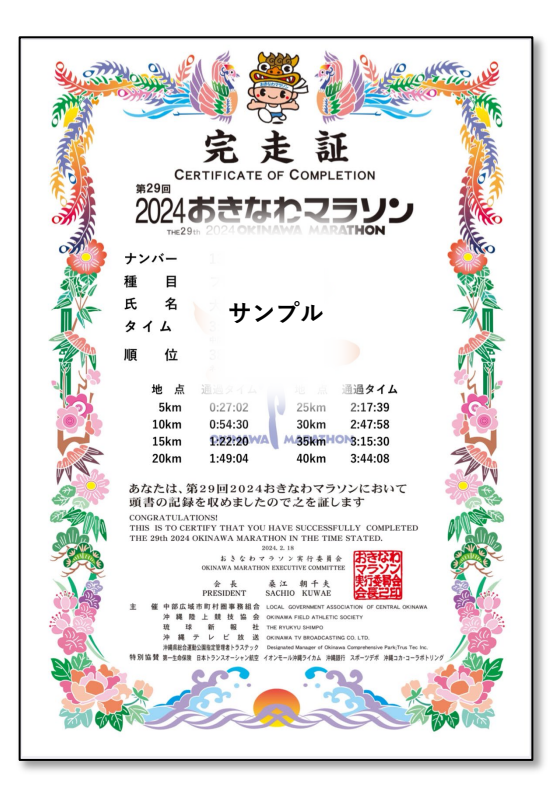

6. 記録証の画像をクリック